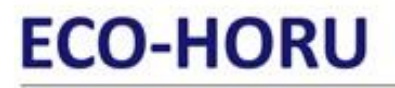

SuperSISTEMAS

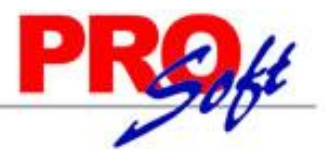

Página 1 de 3

### **Importar Rubros y SubRubros.**

Guía de importación de Catálogo de Rubros y SubRubros a asignar a las Cuentas Contables a utilizar en el módulo de Contabilidad del sistema SuperADMINISTRADOR.

### Pasos previos y requerimientos:

- Tener instalado el sistema SuperADMINISTRADOR.
- Descargar layout de ejemplo de importación de catálogo de "Rubros y SubRubros" del sistema SuperADMINISTRADOR (Menú Utilerías -Importar/Exportar-Pestaña Importar).
- Manejador de hoja de cálculo.
- Manejador de empaquetado .ZIP.

Entre al sistema SuperADMINISTRADOR, haga clic en el menú "**Utilerías**" y seleccione el submenú "**Importar/Exportar**", el sistema presenta la siguiente pantalla:

| Importar/Expo             | ortar ×                                                     |                                 |  |  |  |  |
|---------------------------|-------------------------------------------------------------|---------------------------------|--|--|--|--|
| Importación / Exportación |                                                             |                                 |  |  |  |  |
| Importar Exportar         |                                                             |                                 |  |  |  |  |
| 📃 Importar Tabla          | 🖌 Importar Catálogo                                         |                                 |  |  |  |  |
| Utilice esta opción p     | para importar catálogos completos desde un archivo CSV o TX | T. <u>Ver layout de ejemplo</u> |  |  |  |  |
| Catálogo:                 | Rubros y SubRubros                                          | No eliminar registros           |  |  |  |  |
| Ruta Archivo:             | Seleccione el archivo                                       | Seleccionar                     |  |  |  |  |
|                           | 📸 Importar                                                  |                                 |  |  |  |  |
|                           |                                                             |                                 |  |  |  |  |
|                           |                                                             |                                 |  |  |  |  |
|                           |                                                             |                                 |  |  |  |  |
|                           |                                                             |                                 |  |  |  |  |

#### Pestaña Importar.

Active la opción "**Importar Catálogo**", en el campo **Catálogo** seleccione "**Rubros y SubRubros**" y haga clic en "<u>Ver layout de ejemplo</u>", indique el directorio donde guardar el archivo .CSV compactado en .ZIP.

Descomprima el archivo "Layout-RubrosSubrubros.csv" con Microsoft Office Excel.

| 🚺 🕂 🏷 - 🗟 - 🗖 X                                                                                                    |                                        |                                                                                  |                                                     |                  |  |  |  |
|----------------------------------------------------------------------------------------------------|----------------------------------------|----------------------------------------------------------------------------------|-----------------------------------------------------|------------------|--|--|--|
| ARCHIVO INICIO INSERTAR DISEÑO DE PÁGINA                                                                                                    | FÓRMULAS DATOS REVISAR                 | /ISTA                                                                            |                                                     | lniciar sesión   |  |  |  |
| $ \begin{array}{c c} & & & \\ & & & \\ \hline & & & \\ Pegar \\ & & \\ & & \\ \end{array}  \begin{array}{c} Calibri \\ & & 11 \\ & & A^{*} \end{array}  \begin{array}{c} = \\ = \\ \hline & & A^{*} \end{array}  \begin{array}{c} = \\ = \\ \end{array}  \begin{array}{c} \\ & & \\ \end{array}  \begin{array}{c} \\ & & \\ \end{array}  \begin{array}{c} \\ \\ & & \\ \end{array}  \begin{array}{c} \\ & & \\ \end{array}  \begin{array}{c} \\ & & \\ \end{array}  \end{array}  \begin{array}{c} \\ & & \\ \end{array}  \begin{array}{c} \\ & & \\ \end{array}  \begin{array}{c} \\ \end{array}  \end{array}  \begin{array}{c} \\ & & \\ \end{array}  \begin{array}{c} \\ \end{array}  \end{array}  \begin{array}{c} \\ \\ \end{array}  \end{array}  \begin{array}{c} \\ \end{array}  \end{array}  \begin{array}{c} \\ \end{array}  \begin{array}{c} \\ \end{array}  \end{array}  \begin{array}{c} \\ \end{array}  \end{array}  \begin{array}{c} \\ \end{array}  \end{array}  \begin{array}{c} \\ \end{array}  \end{array}  \begin{array}{c} \\ \end{array}  \end{array}  \begin{array}{c} \\ \end{array}  \end{array}  \begin{array}{c} \\ \end{array}  \end{array}  \begin{array}{c} \\ \end{array}  \end{array}  \begin{array}{c} \\ \end{array}  \end{array}  \begin{array}{c} \end{array}  \end{array}  \begin{array}{c} \\ \end{array}  \end{array}  \begin{array}{c} \\ \end{array}  \end{array}  \begin{array}{c} \\ \end{array}  \end{array}  \begin{array}{c} \\ \end{array}  \end{array}  \end{array}  \begin{array}{c} \end{array}  \end{array}  \begin{array}{c} \\ \end{array}  \end{array}  \begin{array}{c} \\ \end{array}  \end{array}  \begin{array}{c} \\ \end{array}  \end{array}  \end{array}  \begin{array}{c} \end{array}  \end{array}  \end{array}  \end{array}  \end{array}  \begin{array}{c} \end{array}  \end{array}  \end{array}  \end{array}  \end{array}  \begin{array}{c} \end{array}  \end{array} \xrightarrow$ | = 於· ₽ General<br>Ξ 佳 控 由 · \$ · % ∞ % | r<br>por<br>Formato Dar formato Estilos de<br>condicional ∗ como tabla ∗ celda ∗ | Eliminar →<br>Formato →<br>Eliminar →<br>Eliminar → |                  |  |  |  |
| Portapapeles 😼 🛛 Fuente 🖓                                                                                                    | Alineación 🗔 Número                    | Fa Estilos                                                                       | Celdas Modificar                                    | ^                |  |  |  |
| A1 • : $\times \checkmark f_x$ BalanceResul                                                                                                    | A1 • : X / $f_x$ BalanceResultado •    |                                                                                  |                                                     |                  |  |  |  |
| A B C D                                                                                                    | E                                      | F G H                                                                            | I J K                                               | L 🔺              |  |  |  |
| 1 BalanceResuRubro SubRubro Clave                                                                                                    | Nombre                                 | DeudoraAcre AplicaResultadoEjercici                                              | 0                                                   |                  |  |  |  |
| 2 1 NULL NULL 1                                                                                                    | Activo                                 | D 0                                                                              |                                                     |                  |  |  |  |
| 3 1 1 NULL 1                                                                                                    | Circulante                             | NULL 0                                                                           |                                                     |                  |  |  |  |
| 4 1 1 1 1                                                                                                    | Efectivo y Valores (excepto acciones)  | NULL 0                                                                           |                                                     |                  |  |  |  |
| 5 1 1 2                                                                                                    | Cuentas y Doctos. por Cobrar           | NULL 0                                                                           |                                                     |                  |  |  |  |
| 6 1 1 3                                                                                                    | Contribuciones a Favor                 | NULL 0                                                                           |                                                     |                  |  |  |  |
| 7 1 1 4                                                                                                    | Inventarios                            | NULL 0                                                                           |                                                     |                  |  |  |  |
| 8 1 1 1 5                                                                                                    | Otos Activos Circulantes               | NULL 0                                                                           |                                                     |                  |  |  |  |
| 9 1 1 NULL 2                                                                                                    | Fijo                                   | NULL 0                                                                           |                                                     |                  |  |  |  |
| 10 1 1 2 1                                                                                                    | Inversiones en Acciones                | NULL 0                                                                           |                                                     |                  |  |  |  |
| 11 1 2 2                                                                                                    | Terrenos                               | NULL 0                                                                           |                                                     | -                |  |  |  |
| Layout-RubrosSubrubros                                                                                                    |                                        | : (                                                                              |                                                     | •                |  |  |  |
| LISTO                                                                                                    |                                        |                                                                                  | ▦ ▣ ▣                                               | — <b>+</b> 100 % |  |  |  |

Contenido del archivo layout para importar Rubros y SubRubros:

A=BalanceResultado. Indique si el registro pertenece a cuenta de Balance o Resultado, donde: 1=Balance y 2=Resultado.

**B=Rubro.** Capture código para el Rubro (1-99). Ejemplo: 1=Circulante.

- C=SubRubro. Capture código para el SubRubro (1-99). Ejemplo: 1=Efectivo y Valores (excepto acciones).
- D=Clave. Capture clave para el nombre del registro. Ejemplo: 1=Activo.

# ECO-HORU

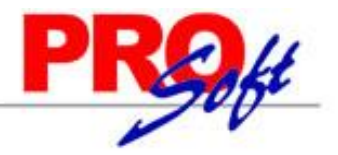

SuperSISTEMAS

**E=Nombre.** Nombre del Rubro/SubRubro (hasta 100 caracteres). Ejemplo: Activo.

**F=DeudoraAcreedora.** Naturaleza de la Cuenta Contable, dónde: D=Deudora (los Cargos suman y los Abonos restan), A=Acreedora (los Cargos restan y los Abonos suman al saldo). El dato NULL hereda los datos capturados en el padre hasta encontrar otro valor distinto al padre (A).

**G=AplicaResultadoEjercicio.** Capture cero (0) para indicar que no aplica para Resultado de Ejercicio y uno (1) para indicar que si aplica para Resultado del Ejercicio.

Guarde los cambios realizados en el catálogo de Rubros y SubRubros.

Una vez terminada la captura de Rubros y SubRubros es momento de ligar esta información con el catálogo de Cuentas de la Empresa. Descargue el catálogo de Cuentas de su Empresa y abra el archivo .csv. Relacione el Rubro, SubRubro y SubsubRubro, según corresponda.

| x∎    | 5                 | ) ~   | ¢~ ∓                  |                  |              |                 | Layout-C   | CuentasContabl   | es.csv - Micros           | oft Excel                       |               |             |                                        | ? 🖪                       | - 1 |            | 6  |
|-------|-------------------|-------|-----------------------|------------------|--------------|-----------------|------------|------------------|---------------------------|---------------------------------|---------------|-------------|----------------------------------------|---------------------------|-----|------------|----|
| ARC   | HIVO              | NICIC | INSER                 | rar diseñc       | DE PÁGINA    | FÓRMULAS        | DATOS      | REVISAR          | /ISTA                     |                                 |               |             |                                        |                           | Ini | ciar sesió | 5n |
| Peg   | ar <mark>∢</mark> | Ca    | llibri<br><u>KS</u> → | • 11 • 4         |              | ≡ ∛≁<br>≡ €≣ ¥≣ | Genera     | al<br>% ∞   €0 ⊰ | ▼<br>Formate<br>condicion | o Dar format<br>al ▼ como tabla | to Estilos de | Eliminar 🔹  | ∑ · A<br>Z · Z<br>Ordenar<br>filtrar · | y Buscar y<br>seleccionar | Ŧ   |            |    |
| Porta | papeles i         | a I   | ŀ                     | uente            | Da I         | Alineación      | Bi I       | Numero           | Tai I                     | Estilos                         |               | Celdas      | Modi                                   | ticar                     |     | ^          | -  |
| A1    |                   | Ŧ     | $: \times$            | $\checkmark f_x$ | Empresa      |                 |            |                  |                           |                                 |               |             |                                        |                           |     | V          | ,  |
|       | Α                 |       | В                     | С                | D            | E               | F          | G                | Н                         | I.                              | J             | К           | L                                      | М                         | N   | 4          | •  |
| 1     | Empresa           | ı İ   | Sucursal              | CuentaCont       | Nombre       | NIVEL           | Naturaleza | CodigoAgru       | BalanceResu               | Rubro                           | Subrubro      | Subsubrubro | D                                      |                           |     |            |    |
| 2     |                   | 1     |                       | 1 1105           | i Caja       | 1               | D          | NULL             | 1                         | . 1                             | . 1           | L 1         |                                        |                           |     |            |    |
| 3     |                   | 1     |                       | 1 1110           | Bancos       | 1               | D          | NULL             | 1                         | . 1                             | 1             | 1           |                                        |                           |     |            |    |
| 4     |                   | 1     |                       | 1 1119           | Inversiones  | 1               | D          | NULL             | 1                         | . 1                             | 1             | 1           |                                        |                           |     |            |    |
| 5     |                   | 1     |                       | 1 1120           | Clientes     | 1               | D          | NULL             | 1                         | 1                               | -             | 2           |                                        |                           |     |            |    |
| 6     |                   | 1     |                       | 1 1120           | Documentos   | 1               | D          | NULL             | 1                         | . 1                             |               | 2           |                                        |                           |     |            |    |
| 7     |                   | 1     |                       | 1 114            | Douderes Di  |                 |            | NULL             | 1                         |                                 |               | 2           |                                        |                           |     |            |    |
| · ·   |                   | 1     |                       | 1 1140           | Deudores Di  | 1               |            | NULL             | 1                         | . 1                             |               | 2           |                                        |                           |     |            |    |
| 8     |                   | 1     |                       | 1 1150           | Impuestos A  | 1               |            | NULL             | 1                         | . 1                             |               | 1 3         | i                                      |                           |     |            |    |
| 9     |                   | 1     |                       | 1 1150 0011      | IVA Traslada | 2               | 2 D        | NULL             | NULL                      | NULL                            | NULL          | NULL        |                                        |                           |     |            |    |
| 10    |                   | 1     |                       | 1 1150 0016      | IVA Traslada | 2               | 2 D        | NULL             | NULL                      | NULL                            | NULL          | NULL        |                                        |                           |     |            |    |
| 11    |                   | 1     |                       | 1 1150 0041      | ISR Retenido | 2               | 2 D        | NULL             | NULL                      | NULL                            | NULL          | NULL        |                                        |                           |     | •          | •  |
| -     | ( )               |       | Layout-Cu             | entasContable    | •            |                 |            |                  |                           | ÷ •                             |               |             |                                        |                           |     | Þ          |    |
| LISTO | C                 |       |                       |                  |              |                 |            |                  |                           |                                 |               | E           | ■ ■                                    | -                         | -+  | 100 %      |    |

En las columnas "I, J y K" relacione el Rubro, SubRubro y SubsubRubro en base al catálogo de Rubros y SubRubros creado. Guarde los cambios realizados en el catálogo de Cuentas Contables.

Lo siguiente es importar al sistema el catálogo de Rubros y SubRubros y el catálogo de Cuentas, con las modificaciones realizadas. Primero importe el catálogo de Rubros y después las Cuentas. Para más información sobre la importación del catálogo de Cuentas consulte la guía de importación de <u>catálogo</u> <u>de Cuentas</u>.

Entre al sistema SuperADMINISTRADOR y haga clic en el menú "Utilerías" y seleccione el submenú "Importar/Exportar".

| 🗐 Importar/Expo       | ortar ×                                                                                    |
|-----------------------|--------------------------------------------------------------------------------------------|
| Importación / Expor   | tación                                                                                     |
| Importar Exportar     |                                                                                            |
| 📃 Importar Tabla      | 🖌 Importar Catálogo                                                                        |
| Utilice esta opción p | para importar catálogos completos desde un archivo CSV o TXT. <u>Ver layout de ejemplo</u> |
| Catálogo:             | Rubros y SubRubros 📃 No eliminar registros                                                 |
| Ruta Archivo:         | Layout-RubrosSubrubros.csv Seleccionar                                                     |
|                       | iii Importar                                                                               |
|                       |                                                                                            |
|                       |                                                                                            |
|                       |                                                                                            |
|                       |                                                                                            |

### Pestaña Importar.

Active la opción "**Importar Catálogo**" en el campo **Catálogo** seleccione "**Rubros y SubRubros**" y haga clic en el botón "**Seleccionar**" e indique la ruta del archivo .CSV a importar. Para importar las Cuentas Contables haga clic en el botón "**Importar**".

**No eliminar registros.** Habilita/Deshabilita al sistema para que no elimine los registros existentes en el catálogo de Rubros y SubRubros. Nota. Al llevar a cabo el proceso de importación el sistema solamente agrega los registros, no actualiza datos.

Para verificar la correcta importación de los registros haga clic en el menú "Contabilidad" y seleccione el submenú "Cuentas".

## ECO-HORU SuperSISTEMAS

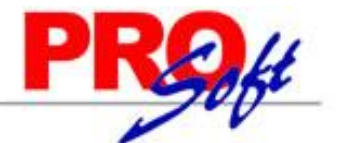

Cuentas ×

| Altas, Bajas, Cambios, Consulta y/o Impresión                                                                       |                        |                                                          |  |  |  |  |  |
|----------------------------------------------------------------------------------------------------|------------------------|----------------------------------------------------------|--|--|--|--|--|
| Identificación de Cuentas                                                                                           |                        |                                                          |  |  |  |  |  |
| Empresa:                                                                                                    | 1 💌                    | DEMOSTRACION ECO-HORU PROHIBIDO SU USO COMERCIAL, S.A. D |  |  |  |  |  |
| Sucursal:                                                                                                    | 1 🗸                    | Matriz                                                   |  |  |  |  |  |
| Cuenta de Mayor:                                                                                                    | 1110 👻                 | Bancos                                                   |  |  |  |  |  |
| Subcuenta:                                                                                                    | ~                      |                                                          |  |  |  |  |  |
| Subsubcuenta:                                                                                                    | ~                      |                                                          |  |  |  |  |  |
| Subsubsubcuenta:                                                                                                    | ~                      |                                                          |  |  |  |  |  |
|                                                                                                    |                        | Ir a nantalla de Estructura de Cuentas                   |  |  |  |  |  |
| Nombre:                                                                                                    | Bancos                 | <u>in a pantano de caractero de caractero</u>            |  |  |  |  |  |
| Código Agrupador de Cuenta SAT:                                                                                     | 102 🗸                  | Bancos                                                   |  |  |  |  |  |
| No Pasar Saldo Al sig Fiercicio                                                                                     |                        | buildes                                                  |  |  |  |  |  |
| No Fusur Suldo Ar sig Ejercicio.                                                                                    |                        |                                                          |  |  |  |  |  |
| Instalaciones por Cuenta Mayor o Nivel                                                                              | 1                      |                                                          |  |  |  |  |  |
| Para efectos de ordenar los Estados F                                                                               | Financieros            | al momento de imprimirlos.                               |  |  |  |  |  |
| Balance o Resultados:                                                                                               | 1 🗸                    | Balance o Estado de Posición Financiera                  |  |  |  |  |  |
| Rubro o Total:                                                                                                    | 1 💙                    | Activo                                                   |  |  |  |  |  |
| Subrubro o Subtotal:                                                                                                | 1 💙                    | Circulante                                               |  |  |  |  |  |
| Subsubrubro:                                                                                                    | 1 💙                    | Efectivo y Valores (excepto acciones)                    |  |  |  |  |  |
| Cuenta o Subcuenta en Estado:                                                                                       | 1 🗸                    | Cuenta                                                   |  |  |  |  |  |
| Naturaleza del saldo:                                                                                               | 1 🗸                    | Deudora: los cargos suman y los abonos restan al saldo   |  |  |  |  |  |
| Cuenta de Ventas:                                                                                                   |                        |                                                          |  |  |  |  |  |
| Nivel inicial del Código del Catálogo d                                                                             | e Cuentas              | nara manejari                                            |  |  |  |  |  |
| Número Nivel Inicia:                                                                                                | Número Nivel Inicia: 0 |                                                          |  |  |  |  |  |
| Número de Catálogo:                                                                                                 | ~                      |                                                          |  |  |  |  |  |
|                                                                                                    |                        |                                                          |  |  |  |  |  |
| Para indicar que se capture el código adicional de Centros de Ingresos, Costos y Gastos en los renglones de pólizas |                        |                                                          |  |  |  |  |  |
| que contengan esta cuenta de Mayor.                                                                                 |                        |                                                          |  |  |  |  |  |
| ciase de Centro de Ingresos, Costos y Gastos.                                                                       |                        |                                                          |  |  |  |  |  |
|                                                                                                    | DI 🔍                   | 1 9                                                      |  |  |  |  |  |

Verifique que la información importada al sistema es correcta.